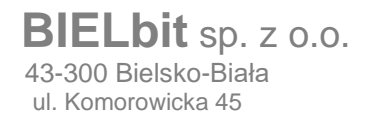

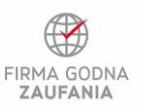

Microsoft Partner

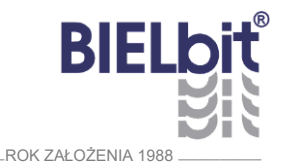

# Obsługa klienta poczty

# INSTRUKCJA UŻYTKOWNIKA

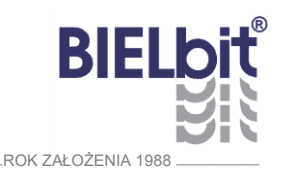

# Spis treści

| 1 | Wstęp                            | 2  |
|---|----------------------------------|----|
| 2 | Konfiguracja programu pocztowego | 2  |
| 3 | Dostęp przez przeglądarkę www    | 9  |
| 4 | Pomoc zdalna                     | 10 |

## 1 Wstęp

Niniejsza instrukcja pokazuje jak dokonać konfiguracji programu pocztowego na przykładzie programu *Microsoft Outlook 2016*.

### 2 Konfiguracja programu pocztowego

Aby dokonać konfiguracji programu pocztowego Uruchamiamy *Microsoft Outlook 2016*, po czym klikamy w górnym menu "*Plik"* (Rysunek 1).

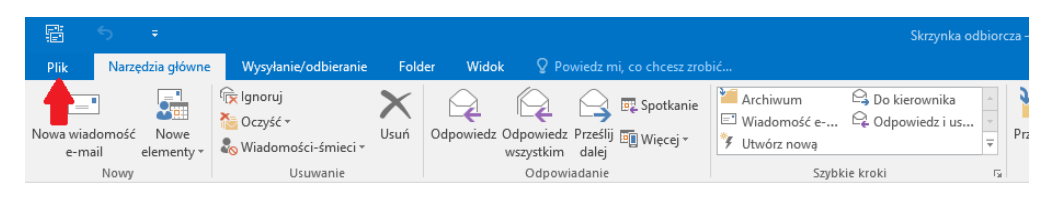

Rysunek 1

Następnie klikamy na "Dodaj konto" (Rysunek 2).

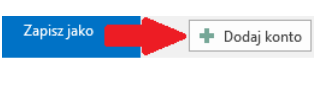

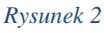

W nowo otwartym oknie wybieramy pozycję "*Ręczna konfiguracja…*" i klikamy "*Dalej*" (Rysunek 3).

| odaj konto                 | ranie konta                                         | ×      |
|----------------------------|-----------------------------------------------------|--------|
| Konfiguruj ręcznie lub naw | iąż połączenie z innymi typami serwerów.            | R      |
| ⊖ Konto <u>e</u> -mail     |                                                     |        |
| I <u>m</u> ię i nazwisko:  | Deviced Araba Alaska                                |        |
| Adres e-mail:              |                                                     |        |
| Has <u>ł</u> o:            | Przykład: anetagu contoso.com                       |        |
| Wpisz gonownie hasło:      | Wpisz hasło podane przez usługodawcę internetowego. |        |
| •                          | 2                                                   |        |
| Reczna konfiguracja lub o  | osługa dodatkowych typów serwerów 4                 |        |
|                            | < Wstecz Dalej >                                    | Anuluj |

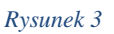

wersja 1 z dnia 30.01.2020

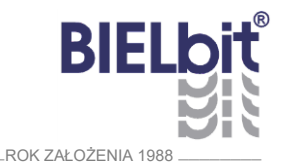

W następnym oknie wybieramy opcję *"POP lub IMAP"* jako usługę, z którą chcemy się połączyć i klikamy dalej (Rysunek 4).

| Dodaj konto                                                                           | ×                            |
|---------------------------------------------------------------------------------------|------------------------------|
| Wybierz usługę                                                                        | ×                            |
| O Usługa zgodna z usługą Outlook.com lub Exchange ActiveSync                          |                              |
| Połącz się z usługą, taką jak Outlook.com, aby uzyskać dostęp do wiadomości e-mail, k | alendarza, kontaktów i zadań |
|                                                                                       |                              |
| Połącz się z kontem e-mail POP lub IMAP                                               |                              |
|                                                                                       |                              |
|                                                                                       |                              |
|                                                                                       |                              |
|                                                                                       |                              |
|                                                                                       |                              |
|                                                                                       |                              |
|                                                                                       |                              |
|                                                                                       |                              |
|                                                                                       | 2                            |
|                                                                                       | <b>É</b>                     |
|                                                                                       | _ <b>_</b>                   |
| < <u>W</u> stecz                                                                      | Dalej > Anuluj               |

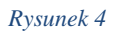

W wyświetlonym poniżej oknie (Rysunek 5),

| Dodaj konto                                                                  | ×                                                                                  |
|------------------------------------------------------------------------------|------------------------------------------------------------------------------------|
| Ustawienia konta POP i IMAP<br>Wprowadź ustawienia serwera poczty dla konta. | ×.                                                                                 |
| Informacje o użytkowniku                                                     | Testowanie ustawień konta                                                          |
| <u>I</u> mię i nazwisko:                                                     | Zalecane jest przetestowanie konta, aby zapewnić, że                               |
| Adres e-mail:                                                                | wpisy są poprawne.                                                                 |
| Informacje o serwerze                                                        | To de la contraction de la formation                                               |
| Typ konta: POP3                                                              |                                                                                    |
| Serwer poczty przychodzącej:                                                 | Automatycznie przetestuj ustawienia konta po<br>kliknięciu przycisku <u>D</u> alej |
| Serwer poczty wychodz <u>a</u> cej (SMTP):                                   | Dostarcz nowe wiadomości do:                                                       |
| Informacje o logowaniu                                                       | Nowy plik danych programu Outlook                                                  |
| Nazwa użytk <u>o</u> wnika:                                                  | Olstniejący plik danych programu Outlook                                           |
| Hasło:                                                                       | Przeglądaj                                                                         |
| ✓ <u>Z</u> apamiętaj hasło                                                   |                                                                                    |
| Wymagaj logowania przy użyciu bezpiecznego<br>uwierzytelniania hasła         | Wię <u>c</u> ej ustawień                                                           |
|                                                                              |                                                                                    |
|                                                                              | < Wstecz Dalej > Anuluj                                                            |
|                                                                              |                                                                                    |

Rysunek 5

wypełniamy kolejno poniższe pola:

- W pole "*Imię i nazwisko*" wpisujemy imię i nazwisko użytkownika konta.
- W pole "*Adres e-mail"* wpisujemy alias przypisany do konta użytkownika.

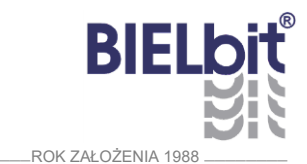

Jako typ konta możemy wybrać w zależności od potrzeby:

- POP3 przechowywanie poczty w programie dłużej niż serwer czyli powyżej roku,
- IMAP pełna synchronizacja pomiędzy serwerem, a programem pocztowym, należy pamiętać, że poczta przechowywana powyżej roku będzie niedostępna.
- W pola "*Nazwa użytkownika*", "*Hasło*", "*Serwer poczty przychodzącej*" oraz "*Serwer poczty wychodzącej (SMTP)*" podajemy poświadczenia, które zostały przekazane działowi IT lub osobie odpowiedzialnej w Państwa firmie za konfigurację poczty.

Opcjonalnie możemy zaznaczyć *"Zapamiętaj hasło"* (*niezalecane*). Opcja nie jest zalecana, ponieważ może stanowić potencjalne zagrożenie, takie jak możliwość odczytania przez szkodliwe oprogramowanie hasła. Wiąże się to z nieautoryzowanym dostępem do skrzynki pocztowej. Innym zagrożeniem może być szkodliwe oprogramowanie działające w tle, wysyłające wyglądające wiarygodnie wiadomości, co może wiązać się ze stratami wizerunkowymi firmy.

• Opcję *"Wymagaj logowania przy użyciu bezpiecznego uwierzytelnienia hasła"* zostawiamy odznaczoną.

Po wypełnieniu danych możemy sprawdzić poprawność wprowadzonych danych konfiguracji poprzez kliknięcie w przycisk *"Testuj ustawienia konta…".* 

Warto zostawić zaznaczoną opcję "Automatycznie przetestuj ustawienia konta po kliknięciu Dalej".

W zależności od wybranego typu konta (**POP3/IMAP**) będziemy mieli do wyboru:

- W przypadku wybrania POP3 wskazania gdzie dostarczyć wiadomości:
  - Do nowego pliku danych jeśli dopiero zaczynamy z tym programem pocztowym lub jeśli chcemy mieć pocztę z ostatniego roku.
  - Do istniejącego pliku danych jeśli mamy plik, do którego wcześniej zapisywaliśmy pocztę i chcielibyśmy mieć w programie pocztę starszą niż rok.
- W przypadku wybrania IMAP ustawienia jaką ilość poczty chcemy przechowywać bez połączenia z Internetem przy czym należy pamiętać, że poczta powyżej roku będzie niedostępna.

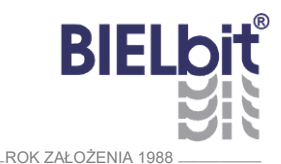

Na koniec klikamy w przycisk *"Więcej ustawień …"*, aby skonfigurować pozostałe ustawienia dla konta.

| Dgólne          | Serwer wychodzący                                   | Zaawansowane                                    |
|-----------------|-----------------------------------------------------|-------------------------------------------------|
| Konto e-        | -mail                                               |                                                 |
| Wpisz<br>"Micro | <u>n</u> azwę, której chcesz i<br>soft Mail Server" | używać dla tego konta. Na przykład: "Praca" lub |
| I               |                                                     |                                                 |
| nne inf         | ormacje o użytkownik                                | u                                               |
| <u>O</u> rgan   | izacja:                                             |                                                 |
| Zwrotr          | ny adres e-mail:                                    |                                                 |
| _               | -                                                   |                                                 |
|                 |                                                     |                                                 |
|                 |                                                     |                                                 |
|                 |                                                     |                                                 |
|                 |                                                     |                                                 |
|                 |                                                     |                                                 |
|                 |                                                     |                                                 |
|                 |                                                     |                                                 |
|                 |                                                     |                                                 |
|                 |                                                     |                                                 |
|                 |                                                     |                                                 |

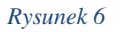

W zakładce "Ogólne" (Rysunek 6):

- podajemy nazwę, która pozwala zidentyfikować nasz zestaw ustawień w programie pocztowym oraz odróżnić konto od pozostałych skonfigurowanych kont pocztowych,
- możemy zdefiniować nazwę naszej firmy, a także adres zwrotny jeśli odbiorca wiadomości ma kierować odpowiedzi na inny adres niż adres użytkownika.

wersja 1 z dnia 30.01.2020

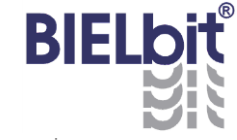

\_\_\_\_ROK ZAŁOŻENIA 1988 \_\_\_\_

W zakładce "Serwer wychodzący" (Rysunek 7) ważne, abyśmy najpierw zaznaczyli opcję "Serwer wychodzący (SMTP) wymaga uwierzytelnienia", a następnie opcję "Użyj tych samych ustawień, co mój serwer poczty przychodzącej".

| Ustawieni   | ia internetowej poczty | / e-mail           |                              | ×            |
|-------------|------------------------|--------------------|------------------------------|--------------|
| Ogólne      | Serwer wychodzący      | Zaawansowane       |                              |              |
| 1 ∕ Serw    | er wychodzący (SMTP)   | wymaga uwierzyt    | elniania                     |              |
| <b>2</b> ⊚∪ | żyj tych samych ustaw  | ień, co mój serwe  | r poc <u>z</u> ty przychodzą | cej          |
| Oz          | aloguj używając        |                    |                              |              |
| <u>N</u>    | lazwa użytkownika:     |                    |                              |              |
| Ŀ           | tasło:                 |                    |                              |              |
|             |                        | Zapamietaj has     | ło                           |              |
| Г           | Wymagai logowania      | a przy użyciu bezp | iecznego uwierzytel          | niania hasła |
|             |                        |                    |                              |              |
|             |                        |                    |                              |              |
|             |                        |                    |                              |              |
|             |                        |                    |                              |              |
|             |                        |                    |                              |              |
|             |                        |                    |                              |              |
|             |                        |                    |                              |              |
|             |                        |                    |                              |              |
|             |                        |                    |                              |              |
|             |                        |                    |                              |              |
|             |                        |                    |                              |              |
|             |                        |                    |                              |              |
|             |                        |                    |                              |              |
|             |                        |                    |                              |              |

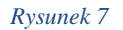

Konfiguracja w zakładce *"Zaawansowane"* zależna jest od typu wybranego konta i w poszczególnych przypadkach może wyglądać inaczej.

Jednak wspólne dla obu typu kont jest ustawienie: *"Serwer wychodzący (SMTP)"* powinien używać szyfrowanego połączenia typu TLS na porcie 587.

Dla konta typu POP3 zaleca się, aby:

- używać połączenia szyfrowanego typu SSL na porcie 995 dla "Serwera przychodzącego (POP3)",
- zostawić domyślny limit czasu serwera.

Pozostałe pola związane z pozostawianiem kopii wiadomości na serwerze mogą zostać ustawione w zależności od indywidualnych preferencji użytkownika.

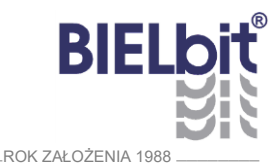

Zrzutu ekranu z przykładową działającą konfiguracją dla konta typu POP3 (Rysunek 8).

| Ustawieni                              | a internetowej poczty e-mail                                                                                                    | × |
|----------------------------------------|----------------------------------------------------------------------------------------------------|---|
| Ogólne                                 | Serwer wychodzący Zaawansowane                                                                                                    |   |
| Numery<br><u>S</u> erwer               | portów serwera<br>przychodzący (POP3): 995 Użyj <u>d</u> omyślnych<br><u>T</u> en serwer wymaga zaszyfrowanego połączenia (SSL)                                   | - |
| Serwer<br>Uży<br>Limity cza<br>Krótkie | wych <u>o</u> dzący (SMTP): 587<br>ji połączenia szyfro <u>w</u> anego następującego typu: TLS<br>asu serwera                                                     | ~ |
| Dostarcz<br>Poz                        | anie<br>ostaw <u>k</u> opie wiadomości na serwerze<br>Usuń z serwera po <u>u</u> pływie 14 🗊 dni<br>Usuń z serwera po usun <u>i</u> ęciu z "Elementów usuniętych" | - |
|                                        | OK Anuluj                                                                                                    |   |

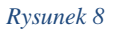

Dla konta typu IMAP zaleca się, aby:

- używać połączenia szyfrowanego typu SSL na porcie 993 dla *"Serwera przychodzącego (IMAP)"*,
- zostawić domyślny limit czasu serwera,
- pole "Ścieżkę do folderu głównego" zostawić pustą,
- pole "Nie zapisuj kopii elementów wysłanych" zaznaczamy zależności od tego czy chcemy, aby wiadomości wysłane były umieszczane na serwerze, aby mieć do nich dostęp z przeglądarkowych programów pocztowych dostępnych pod adresami, które zostały przekazane działowi IT lub osobie odpowiedzialnej w Państwa firmie za konfigurację poczty,
- pola "Oznacz elementy do usunięcia, ale nie przenoś ich automatycznie" oraz "Przeczyść elementy podczas przełączania folderów w trybie online" mogą zostać ustawione w zależności od indywidualnych preferencji użytkownika.

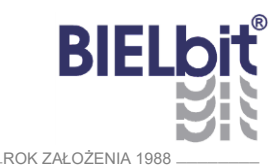

Zrzutu ekranu z przykładową działającą konfiguracją dla konta typu IMAP (Rysunek 9).

| Ustawienia internetowej poczty e-mail                                                                         | ×    |
|----------------------------------------------------------------------------------------------------|------|
| Ogólne Serwer wychodzący Zaawansowane                                                                         |      |
| Numery portów serwera                                                                                         |      |
| Serwer przychodzący (IMAP): 993 Użyj domyślnych                                                               |      |
| Użyj połączeni <u>a</u> szyfrowanego następującego typu: SSL 🤍                                                |      |
| Serwer wychodzący (SMTP): 587                                                                                 |      |
| Użyj połączenia szyfro <u>w</u> anego następującego typu: TLS 🤍                                               |      |
| Limity czasu serwera                                                                                          |      |
| Krótkie 🔍 Długie 1 minuta                                                                                     |      |
| Foldery                                                                                                    |      |
| Ścieżka <u>f</u> olderu głównego:                                                                             |      |
| Elementy wysłane                                                                                              |      |
| Nie zapisuj kopii elementów wysłanych                                                                         |      |
| Elementy usuniete                                                                                             |      |
| Oznacz elementy do usunięcia, ale nie przenoś ich automatycznie                                               |      |
| Elementy oznaczone do usunięcia zostaną trwale usunięte po<br>przeczyszczeniu elementów w skrzynce pocztowej. |      |
| Przeczyść elementy podczas przełączania folderów w trybie online                                              |      |
|                                                                                                    |      |
| OK An                                                                                                    | uluj |

Rysunek 9

W obu przypadkach po zakończeniu edycji ustawień z tych zakładek należy zatwierdzić przyciskiem "*OK*".

Pojawi się okno z w wypełnionymi polami pokazanym na Rysunku 5, klikamy "Dalej >".

Jeśli mieliśmy zaznaczoną opcję *"Automatycznie przetestuj ustawienia konta po kliknięciu Dalej"* to powinniśmy zobaczyć okno z Rysunku 10. Jeżeli wszystko poszło pomyślnie to klikamy *"Zamknij"*.

| Testowanie ustawień konta                    |                                           |
|----------------------------------------------|-------------------------------------------|
| Gratulacje! Ukończono pomyślnie wszystkie te | esty. Kliknij przycisk Zamknij, Zatrzymaj |
| aby kontynuować.                             | Zamknij                                   |
| Zadania Błędy                                |                                           |
| Zadania                                      | Stan                                      |
| ✓ Zaloguj się do serwera poczty przychod:    | zą Wykonane                               |
| ✓ Wyślij testową wiadomość e-mail            | Wykonane                                  |

Rysunek 10

BIELbit BIELbit

Na koniec powinniśmy zobaczyć następujący widok (Rysunek 11):

| Zmień konto                                                  | × |
|--------------------------------------------------------------|---|
|                                                              |   |
| Wszystko gotowe.                                             |   |
| Mamy wszystkie informacje wymagane do skonfigurowania konta. |   |
|                                                              |   |
|                                                              |   |
|                                                              |   |
|                                                              |   |
|                                                              |   |
|                                                              |   |
|                                                              |   |
|                                                              |   |
| < Wstecz Zakończ                                             |   |

Rysunek 11

Konfigurację kończymy klikając w przycisk *"Zakończ"*. Program od tej chwili jest gotowy do działania.

#### 3 Dostęp przez przeglądarkę www

• Użytkownik poczty ma możliwość dostępu do poczty logując się w przeglądarce internetowej. Poczta jest dostępna pod adresem przekazanym działowi IT lub osobie odpowiedzialnej w Państwa firmie za konfigurację poczty.

| Nazv | /a |         |  |
|------|----|---------|--|
| Has  | ю  |         |  |
|      |    |         |  |
|      |    | Zaloguj |  |

Rysunek 12

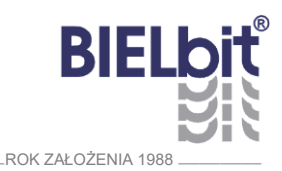

### 4 Pomoc zdalna

W razie problemów z konfiguracją poczty prosimy o kontakt:

- Telefon: 33 472 33 25
- Mail: <u>internet@bielbit.pl</u>